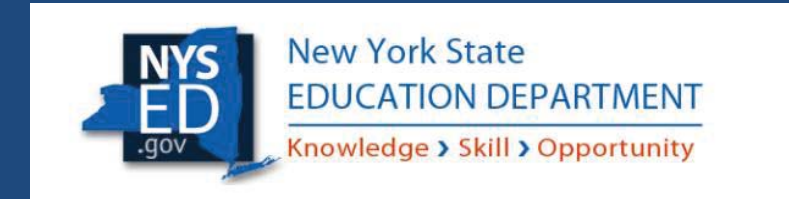

## Quick Guide: Entitling Users to SED Monitoring System Ed Tech

Instructional Technology Plan 2020

#### Table of Contents

| USEI ROIES IN SEDDAS | User Roles in S | SEDDAS | , |
|----------------------|-----------------|--------|---|
|----------------------|-----------------|--------|---|

# User Roles that exist in the State Education Department Delegated Account System (SEDDAS):

| Role                                                                                          | Permissions                                                                                                    |
|-----------------------------------------------------------------------------------------------|----------------------------------------------------------------------------------------------------|
| Delegated Administrator (DA)                                                                  | <ul> <li>Create a user account</li> <li>Update a user account</li> <li>Disable a user account</li> <li>Reactivate a user account (within their jurisdiction)</li> <li>Reset user passwords</li> </ul>                                                                 |
| Entitlement Administrator (EA)                                                                | Entitle users to applications                                                                                                    |
| Delegated/Entitlement Administrator<br>(DA/EA)                                                | <ul> <li>Create a user account</li> <li>Update a user account</li> <li>Disable a user account</li> <li>Reactivate a user account</li> <li>Reset user passwords</li> <li>Entitle users to applications</li> </ul>                                                      |
| Super Delegated Administrator (SDA)<br>– (available only to Public School<br>Superintendents) | <ul> <li>Create a user account</li> <li>Update a user account</li> <li>Disable a user account</li> <li>Reactivate a user account</li> <li>Reset user passwords</li> <li>Entitle users to applications</li> <li>Create other DA, EA, and<br/>DA/EA accounts</li> </ul> |

Only Public School Districts have a Superintendent (SUPERDA: CEO), they can create accounts and assign the roles of DA, EA, or DA/EA for one or more persons working at the district.

#### The steps to follow when providing access to the survey:

1) The Superintendent as the Super Delegated Administrator (**SUPERDA: CEO**), or **DA/EA** will create a user account if the person who will enter the plan into the portal does not already have a SEDDAS account.

Complete instructions on creating User Accounts can be found in the SEDDAS User Guide located at: <u>http://www.p12.nysed.gov/seddas/seddas-complete-user-guide.pdf</u>.

2) The Superintendent (**SUPERDA: CEO**) or assigned **DA/EA** will entitle the new user account or an existing account.

Important note: For the user to be able to access the Ed Tech survey the user account must be created under the district level BEDS code, not school building level BEDS code.

#### a. Click Search User and search by the last name or User ID

| welcome         |                                                   |                                                             |                |                               |  |  |  |
|-----------------|---------------------------------------------------|-------------------------------------------------------------|----------------|-------------------------------|--|--|--|
| • Welcome       | Your Account Information                          |                                                             |                |                               |  |  |  |
|                 | Name                                              |                                                             | Position/Title | SUPERINTENDENT (CEO)          |  |  |  |
| Search User     | User ID                                           |                                                             | Institution    | (Active)                      |  |  |  |
| Advanced Search | Institution CEO                                   | SUPERINTENDENT /                                            |                |                               |  |  |  |
|                 | Institution ID                                    |                                                             | BEDS Code      |                               |  |  |  |
|                 | RIC Inst ID                                       |                                                             | RIC            | RIC ALBANY/NORTHEASTERN/NERIC |  |  |  |
| Create User     | Work Phone                                        |                                                             | Email          | seddas@nysed.gov              |  |  |  |
| Reports         | Administrator Role                                | Delegated/Entitlement Administrat                           | or             |                               |  |  |  |
| SEDDAS Support  | Applications *                                    | SED Monitor & Vendor Performanc<br>Delegated Account System | e System       |                               |  |  |  |
| Logged In As    | * for which you are ar<br>** inactive application | Entitlement Administrator                                   |                |                               |  |  |  |
| Administrator   |                                                   |                                                             |                |                               |  |  |  |

### **Delegated Account System**

- b. Click the radio button next to user you want to entitle
- c. Click View Selected

|                                                                                                 | User Search                                                                                                    |    |  |  |  |  |  |  |
|-------------------------------------------------------------------------------------------------|----------------------------------------------------------------------------------------------------|----|--|--|--|--|--|--|
| Welcome                                                                                         | 1 user account found                                                                                                    |    |  |  |  |  |  |  |
|                                                                                                 |                                                                                                    |    |  |  |  |  |  |  |
| Search User                                                                                     | Search Criteria                                                                                                    |    |  |  |  |  |  |  |
| Advanced Search                                                                                 |                                                                                                    |    |  |  |  |  |  |  |
| Create User                                                                                     | • Enter User 1D, Last Name of Both                                                                                                    |    |  |  |  |  |  |  |
| create osci                                                                                     | All Accounts     C Enabled Accounts     Disabled Accounts     Locked Accounts                                                                                                    |    |  |  |  |  |  |  |
| Reports                                                                                         |                                                                                                    |    |  |  |  |  |  |  |
| SEDDAS Support                                                                                  | User ID Last Name                                                                                                    |    |  |  |  |  |  |  |
| Logged In As<br>Aaron Bochniak<br>SCHENECTADY CITY SD<br>Delegated/Entitlement<br>Administrator | Search/Update List User List *                                                                                                    |    |  |  |  |  |  |  |
|                                                                                                 | First Name         Last Name         User ID         Position/Title         Institution         Work Phone         Email           Image: Strate Strate |    |  |  |  |  |  |  |
| View Selected                                                                                   |                                                                                                    |    |  |  |  |  |  |  |
| d. Click <b>Ent</b> i                                                                           | itle Applications                                                                                                    |    |  |  |  |  |  |  |
| << Back                                                                                         | Account History Entitle Applications Entitle Administrator Update Disable Reassign List Administrators                                                                                                    | .] |  |  |  |  |  |  |
| Applicatio                                                                                      | n Entitlements                                                                                                    |    |  |  |  |  |  |  |
| F                                                                                               |                                                                                                    | _  |  |  |  |  |  |  |

e. Click to check the box next to SED Monitoring & Vendor Performance System

Select applications for entitlement ARRA Reporting System August Graduation Rate (AGR) Examination Request System Facilities Planning/Fire Safety High School Equivalency TASC IDEx Highered IRS Portal Impartial Hearing Reporting System □ Institution Master File (BEDS) LOHIST Level 0 Historical - Approval Summer Cleanup L2RPT Level 2 Reporting Mandated Services Aid NYSSIS OSA Report Generator PD System Race to the Top SED Monitoring & Vendor Performance System

- f. Click Next
- g. Select "Data Access" from the Role drop down
- h. Check **Ed Tech** in the **Data Entry** section to give the user the ability to view data and fill out the Tech Plan
- i. Check **Ed Tech** in the **Data View** section to give them read only rights
- j. Check both **Data Entry** and **Data View** if they will be responsible for both functions

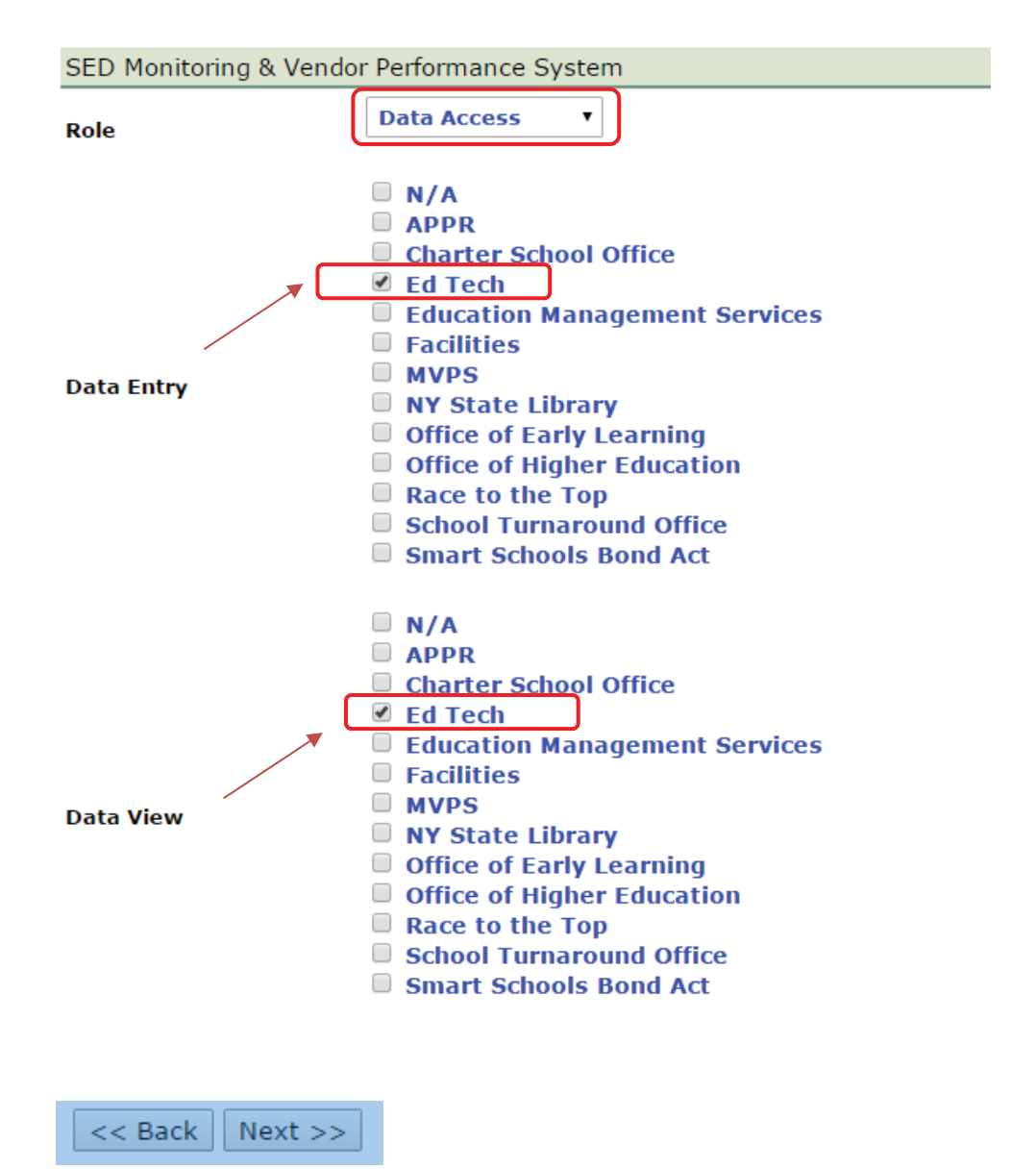

- k. Click Next
- I. Click Grant/Update Access

An email concerning the update will be sent to both the DA/EA and the user informing them of the granting and or updating access

#### IMPORTANT:

You can verify the access granted right away by asking the person assigned to log on to the business portal at <u>http://portal.nysed.gov</u> to verify and confirm that they have access to the SED Monitoring and Vendor Performance application and the Ed Tech survey.

If you have any questions regarding how to create and entitle SEDDAS accounts, please email <u>seddas@nysed.gov</u> You can find more information about SEDDAS by going to the SEDDAS home page at: <u>http://www.p12.nysed.gov/seddas/seddashome.html</u>

If you have questions about the Ed Tech survey, please do not hesitate to contact the program office at NYSED by emailing: <a href="mailto:edtech@nysed.gov">edtech@nysed.gov</a>